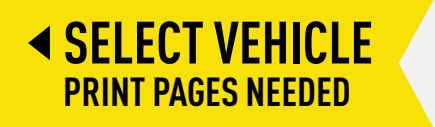

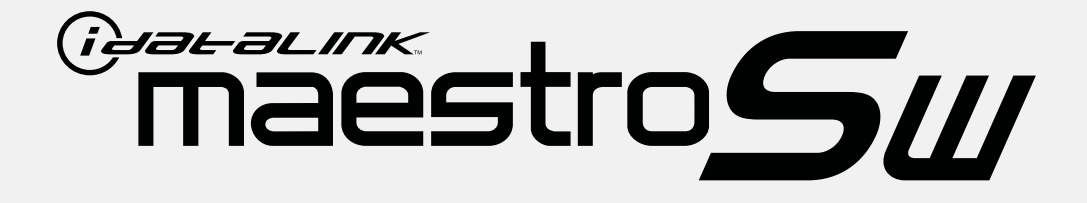

# HOW TO USE THIS INSTALL GUIDE Open the Bookmarks menu and find your vehicle OR scroll down until you find the install guide for your vehicle. Print only the pages for your vehicle using the advanced options in the Print menu.

Install your Maestro Sw according to the guide for your vehicle.

# WARNING

Pressing the printer icon or "quick printing" this document will print all of the guides in this compilation.

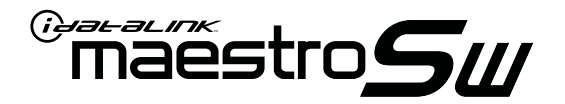

# INSTALL GUIDE HARLEY-DAVIDSON ELECTRA GLIDE 1996-2013

RETAINS AND ADDS SECONDARY FUNCTION TO STEERING WHEEL CONTROLS

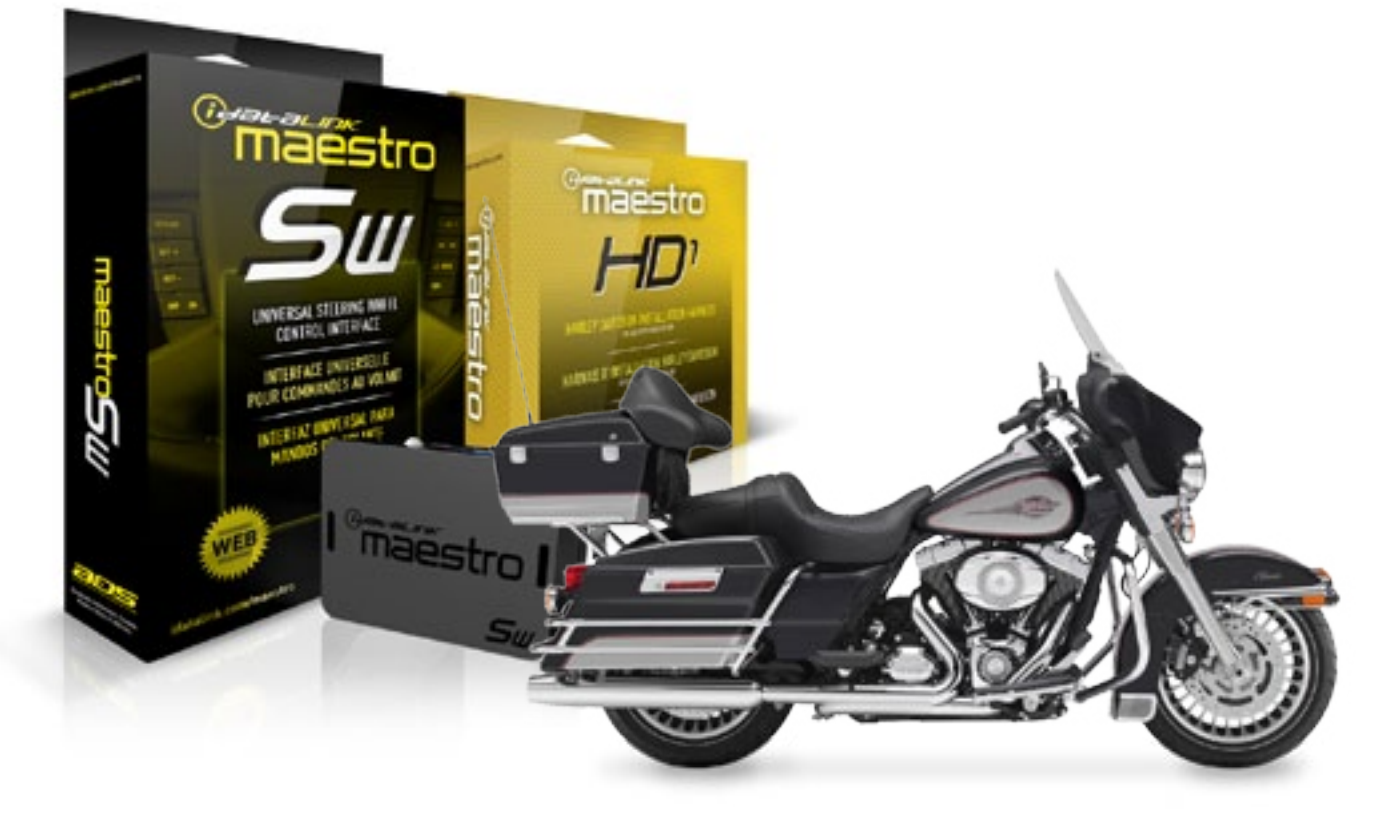

#### **PRODUCTS REQUIRED**

iDatalink Maestro SW Radio Replacement Interface iDatalink Maestro HD1 Installation Harness **OPTIONAL ACCESSORIES** 

PROGRAMMED FIRMWARE ADS-SW-HD1

NOTICE: Automotive Data Solutions Inc. (ADS) recommends having this installation performed by a certified technician. Logos and trademarks used here in are the properties of their respective owners.

None

4

## Maestro**S**

# **WELCOME**

Congratulations on the purchase of your iDatalink Maestro RR Radio replacement solution. You are now a few simple steps away from enjoying your new car radio with enhanced features.

Before starting your installation, please ensure that your iDatalink Maestro module is programmed with the correct firmware for your vehicle as per the Getting Started section, and that you carefully review the Installation Diagram and Vehicle Wire Reference Chart.

Please note that Maestro RR will only retain functionalities that were originally available in the vehicle.

#### **DURING INSTALLATION**

| Installation Instructions |
|---------------------------|
|---------------------------|

Wiring Diagram

# **NEED HELP?**

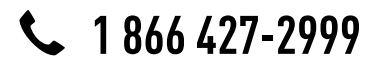

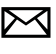

support@idatalink.com

maestro.idatalink.com/support www.12voltdata.com/forum

# **INSTALLATION INSTRUCTIONS**

#### STEP 1

- Unbox the aftermarket radio and locate its main harness.
- Connect the wires shown on the next page from aftermarket radio main harness to the HD1 T-harness and match the wire functions.

#### STEP 2

• Assemble the resistor pack by plugging it into the harness.

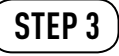

• Connect the factory harness to the HD1 T-harness.

#### STEP 4

- Plug the aftermarket radio harnesses into the aftermarket radio.
- Connect the steering wheel control cable into the aftermarket radio.

#### STEP 5

• Connect all the harnesses to the Maestro SW module then test your installation.

#### The module is now ready to be used.

Insert the aftermarket radio in the dashboard housing and test all the functionalities.

Reassemble the dashboard carefully.

#### TROUBLESHOOTING TIPS:

• For technical assistance call 1-866-427-2999 or e-mail "support@idatalink.com". Visit us at "maestro.idatalink. com/support" and "www.12voltdata.com/forum/"

## WIRING DIAGRAM

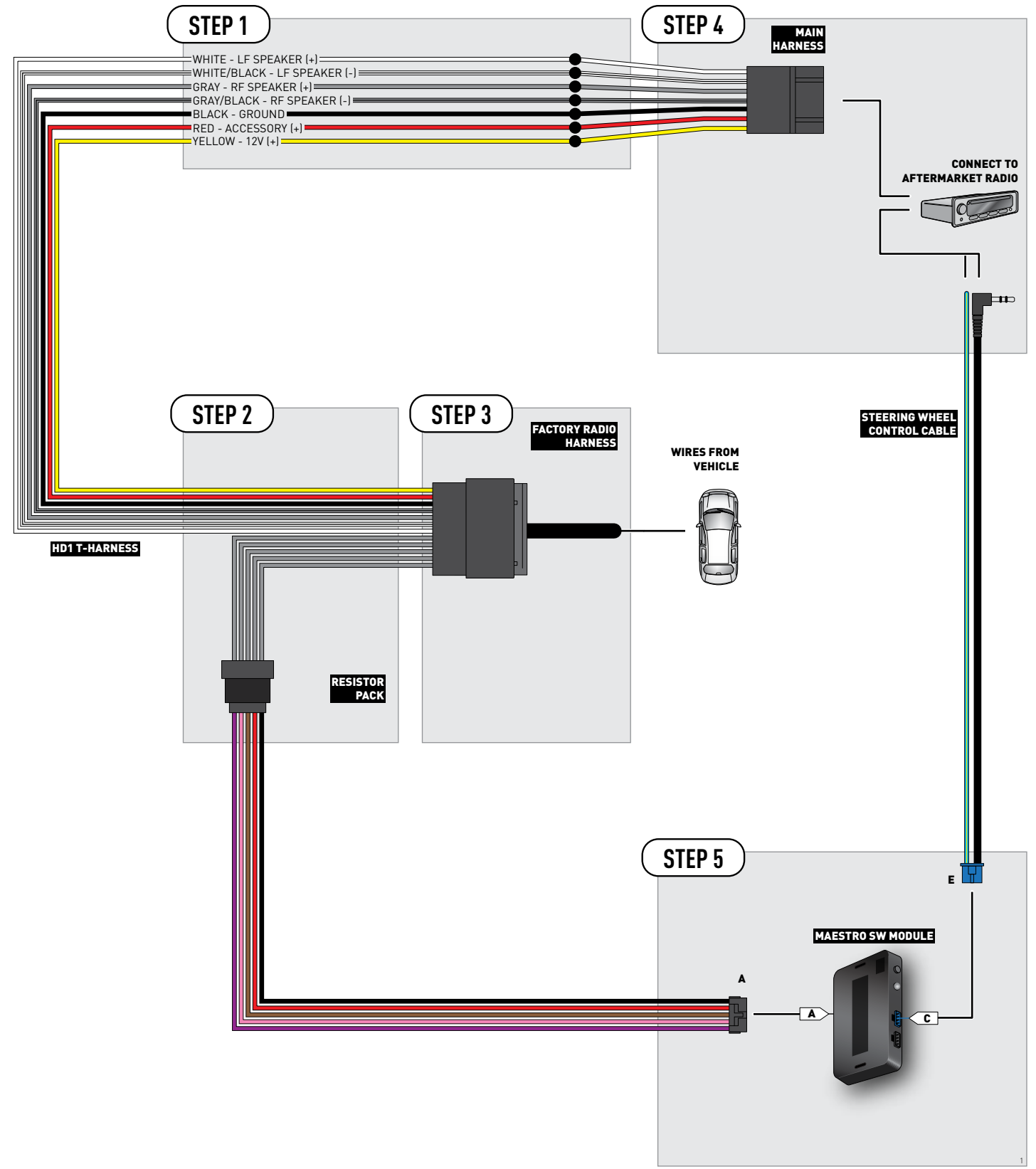

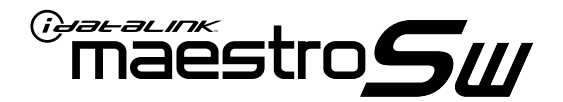

# INSTALL GUIDE HARLEY-DAVIDSON ROAD GLIDE 1998-2013

RETAINS AND ADDS SECONDARY FUNCTION TO STEERING WHEEL CONTROLS

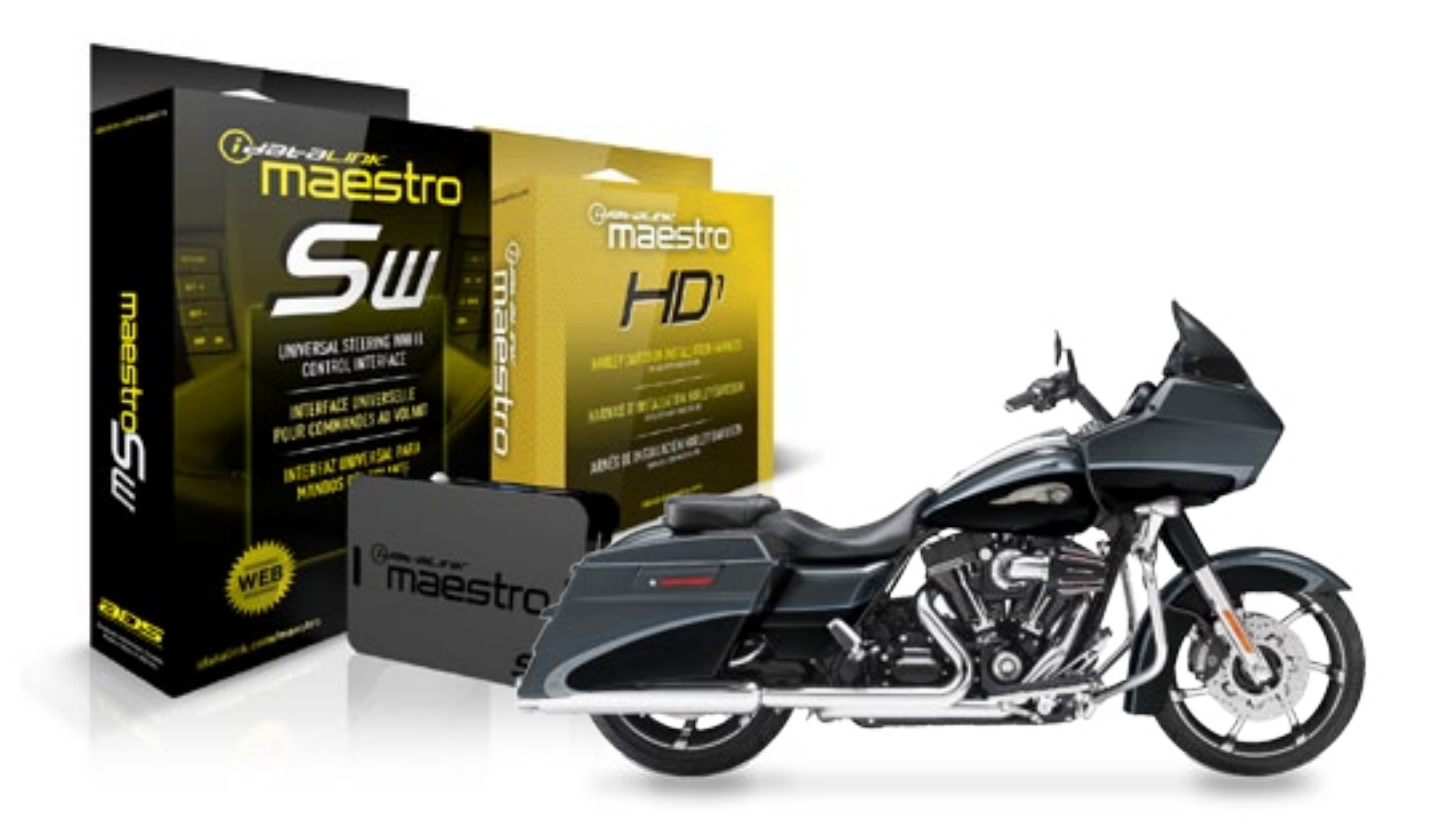

#### **PRODUCTS REQUIRED**

iDatalink Maestro SW Radio Replacement Interface iDatalink Maestro HD1 Installation Harness OPTIONAL ACCESSORIES None PROGRAMMED FIRMWARE ADS-SW-HD1

NOTICE: Automotive Data Solutions Inc. (ADS) recommends having this installation performed by a certified technician. Logos and trademarks used here in are the properties of their respective owners.

4

## Maestro**S**

# **WELCOME**

Congratulations on the purchase of your iDatalink Maestro RR Radio replacement solution. You are now a few simple steps away from enjoying your new car radio with enhanced features.

Before starting your installation, please ensure that your iDatalink Maestro module is programmed with the correct firmware for your vehicle as per the Getting Started section, and that you carefully review the Installation Diagram and Vehicle Wire Reference Chart.

Please note that Maestro RR will only retain functionalities that were originally available in the vehicle.

#### **DURING INSTALLATION**

| Installation Instructions |
|---------------------------|
|---------------------------|

Wiring Diagram

# **NEED HELP?**

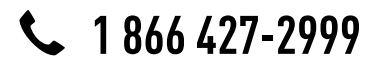

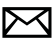

support@idatalink.com

maestro.idatalink.com/support www.12voltdata.com/forum

# **INSTALLATION INSTRUCTIONS**

#### STEP 1

- Unbox the aftermarket radio and locate its main harness.
- Connect the wires shown on the next page from aftermarket radio main harness to the HD1 T-harness and match the wire functions.

#### STEP 2

• Assemble the resistor pack by plugging it into the harness.

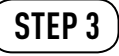

• Connect the factory harness to the HD1 T-harness.

#### STEP 4

- Plug the aftermarket radio harnesses into the aftermarket radio.
- Connect the steering wheel control cable into the aftermarket radio.

#### STEP 5

• Connect all the harnesses to the Maestro SW module then test your installation.

#### The module is now ready to be used.

Insert the aftermarket radio in the dashboard housing and test all the functionalities.

Reassemble the dashboard carefully.

#### TROUBLESHOOTING TIPS:

• For technical assistance call 1-866-427-2999 or e-mail "support@idatalink.com". Visit us at "maestro.idatalink. com/support" and "www.12voltdata.com/forum/"

## WIRING DIAGRAM

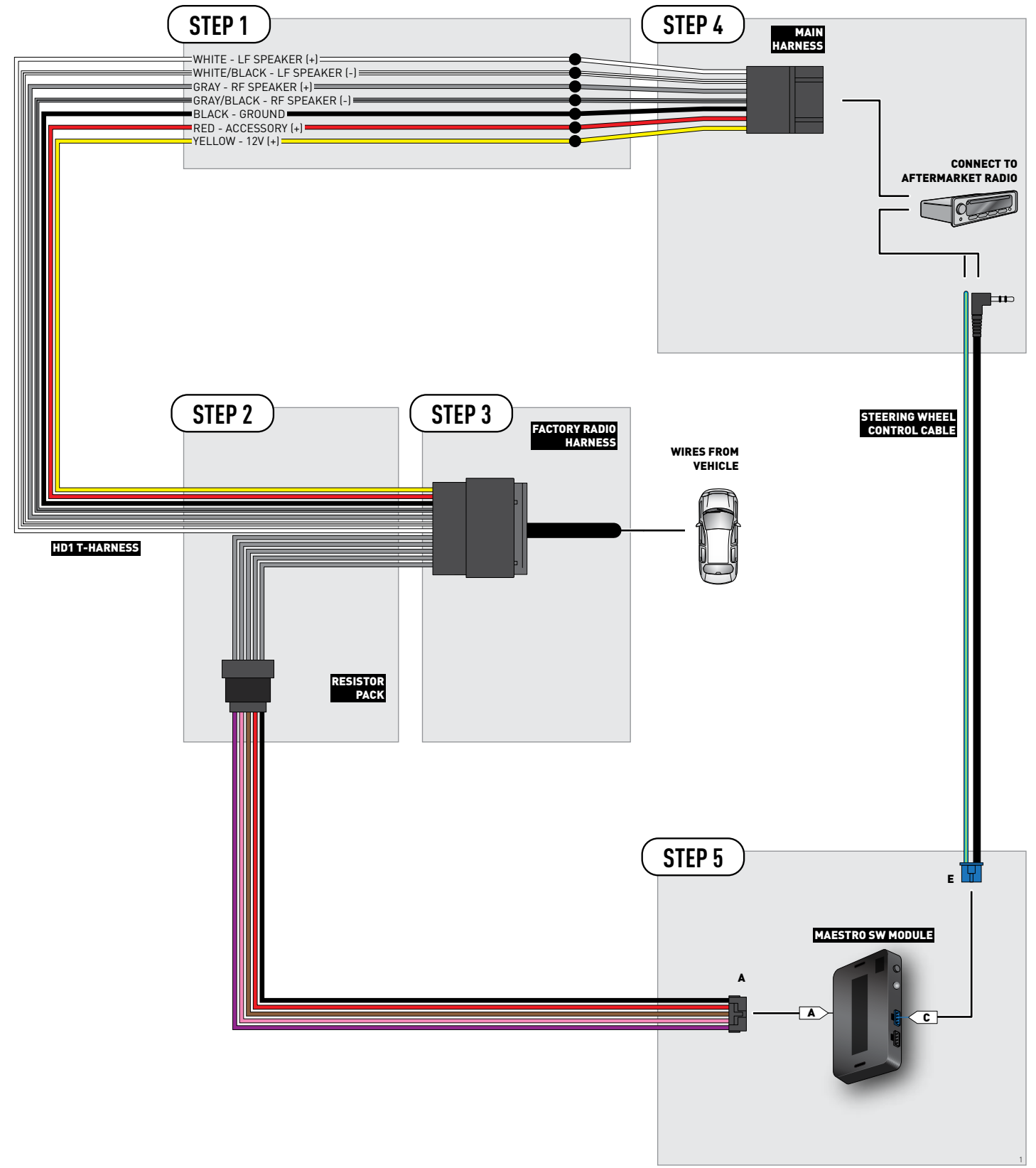

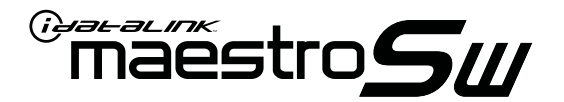

# INSTALL GUIDE HARLEY-DAVIDSON STREET GLIDE 2006-2013

RETAINS AND ADDS SECONDARY FUNCTION TO STEERING WHEEL CONTROLS

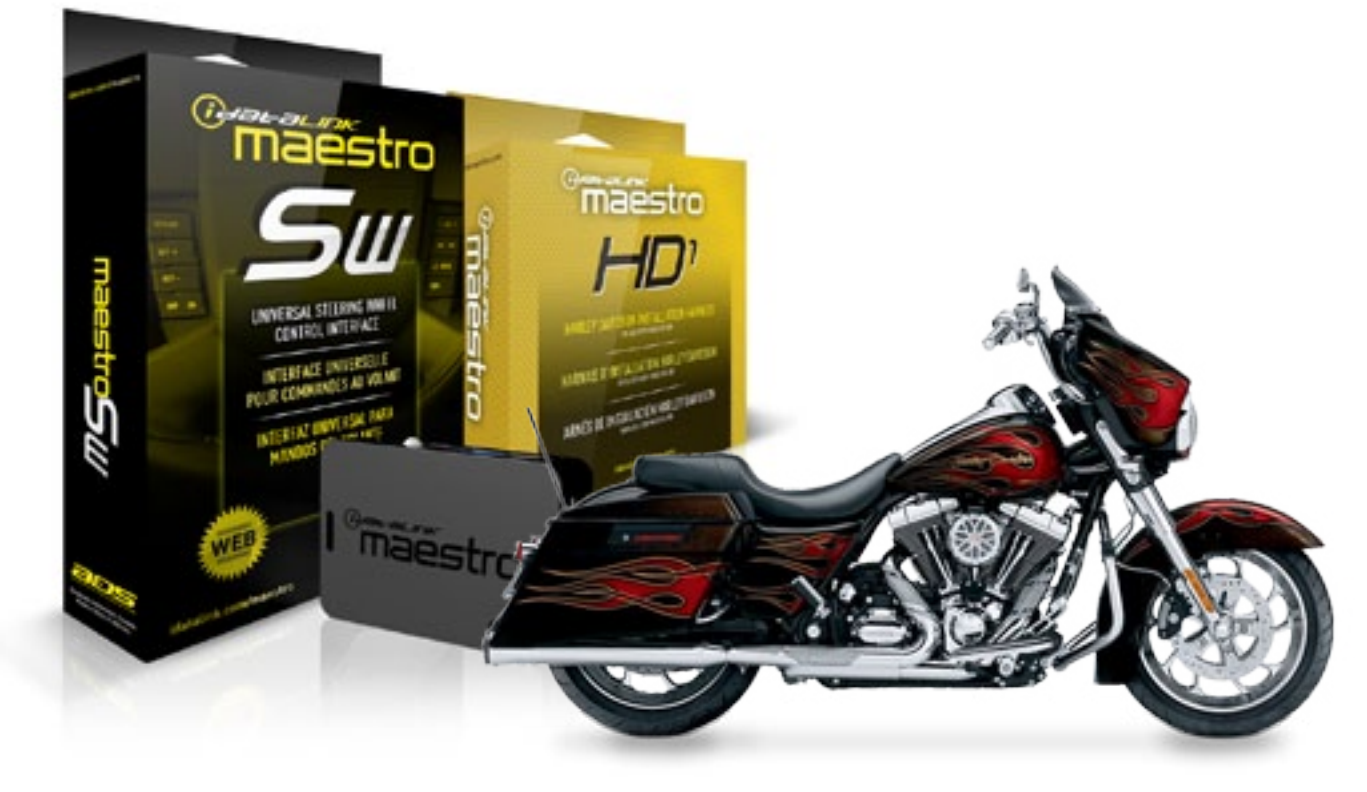

#### **PRODUCTS REQUIRED**

iDatalink Maestro SW Radio Replacement Interface iDatalink Maestro HD1 Installation Harness OPTIONAL ACCESSORIES None PROGRAMMED FIRMWARE ADS-SW-HD1

NOTICE: Automotive Data Solutions Inc. (ADS) recommends having this installation performed by a certified technician. Logos and trademarks used here in are the properties of their respective owners.

4

# Maestro**S**

# **WELCOME**

Congratulations on the purchase of your iDatalink Maestro RR Radio replacement solution. You are now a few simple steps away from enjoying your new car radio with enhanced features.

Before starting your installation, please ensure that your iDatalink Maestro module is programmed with the correct firmware for your vehicle as per the Getting Started section, and that you carefully review the Installation Diagram and Vehicle Wire Reference Chart.

Please note that Maestro RR will only retain functionalities that were originally available in the vehicle.

#### **DURING INSTALLATION**

Wiring Diagram

# **NEED HELP?**

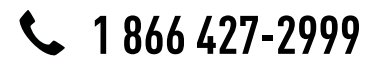

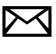

support@idatalink.com

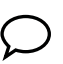

maestro.idatalink.com/support www.12voltdata.com/forum

# **INSTALLATION INSTRUCTIONS**

#### STEP 1

- Unbox the aftermarket radio and locate its main harness.
- Connect the wires shown on the next page from aftermarket radio main harness to the HD1 T-harness and match the wire functions.

#### STEP 2

• Assemble the resistor pack by plugging it into the harness.

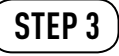

• Connect the factory harness to the HD1 T-harness.

#### STEP 4

- Plug the aftermarket radio harnesses into the aftermarket radio.
- Connect the steering wheel control cable into the aftermarket radio.

#### STEP 5

• Connect all the harnesses to the Maestro SW module then test your installation.

#### The module is now ready to be used.

Insert the aftermarket radio in the dashboard housing and test all the functionalities.

Reassemble the dashboard carefully.

#### TROUBLESHOOTING TIPS:

• For technical assistance call 1-866-427-2999 or e-mail "support@idatalink.com". Visit us at "maestro.idatalink. com/support" and "www.12voltdata.com/forum/"

## WIRING DIAGRAM

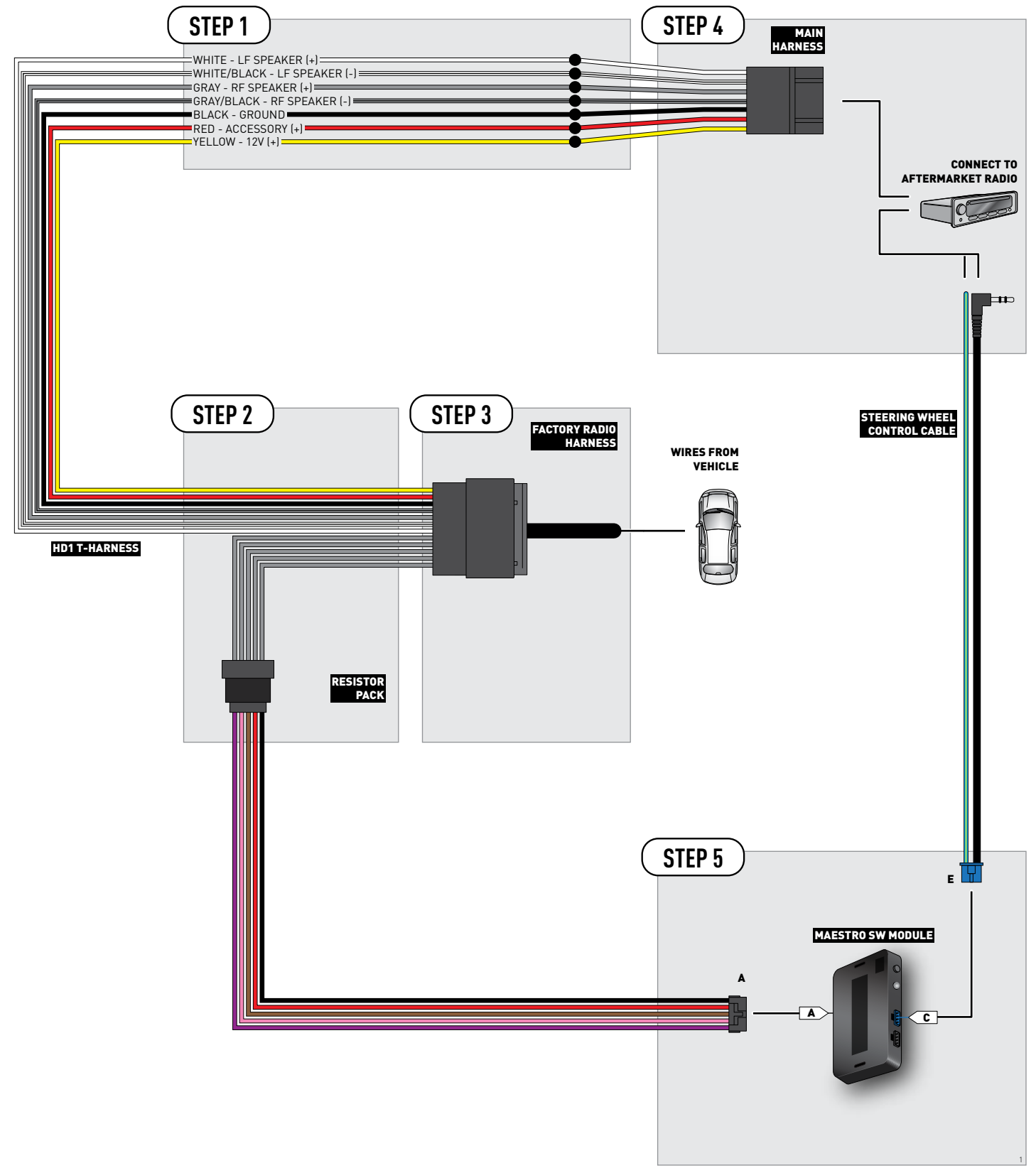